# **Updating Personal Information**

Including Gender, Ethnicity/Race, Pronouns, Disability and Military Status

8 Steps <u>View most recent version</u>

Created by Alex Drabik Creation Date Nov 29, 2024

Last Updated Nov 29, 2024

## **Click on Employee button**

In top right hand corner, select the Employee button

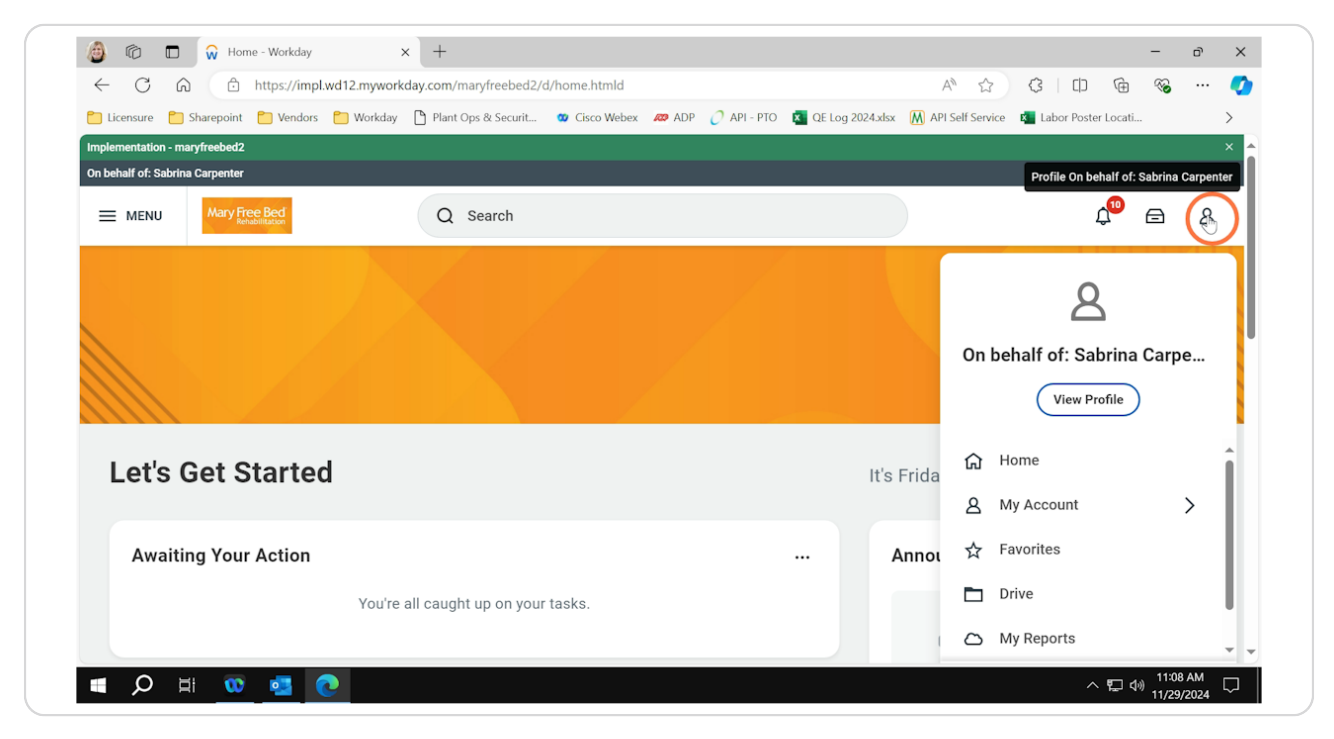

### **Click on 'View Profile"**

Select 'view profile' to be taken to your employee information

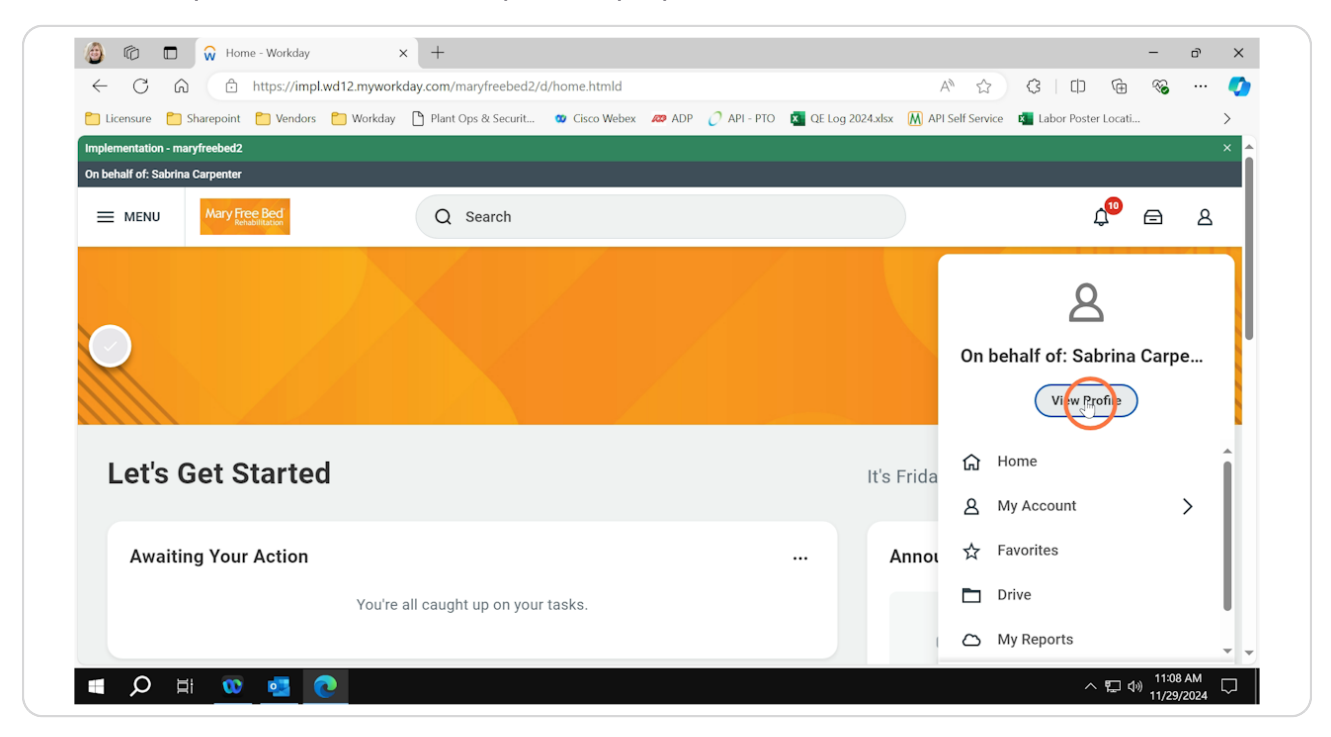

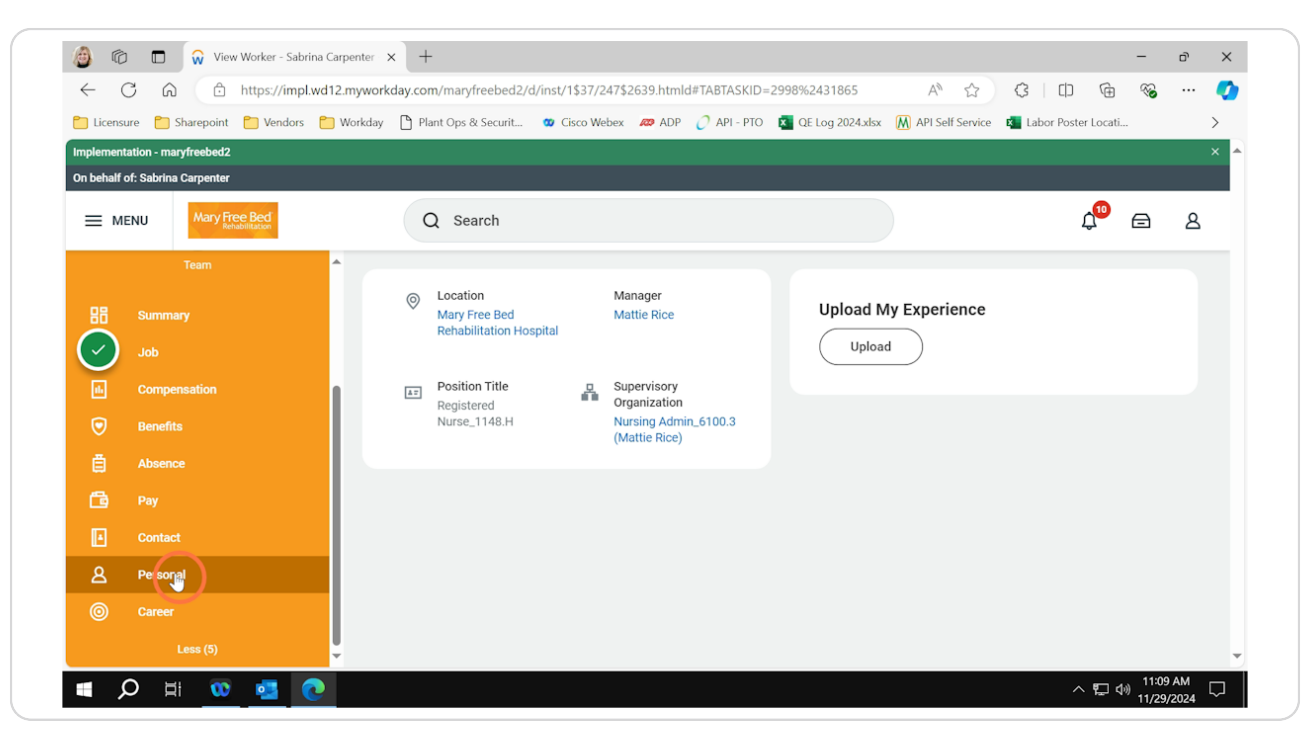

#### Select 'Personal' tab on left hand side menu

#### Click 'Edit' to update

To change items related to Ethnicity/Race, Citizenship, Gender Identity, Pronouns, Disability and Military status, select the edit button and update as appropriate. (please note: 'Gender' must remain as sex assigned at birth due to insurance needs and enrollment)

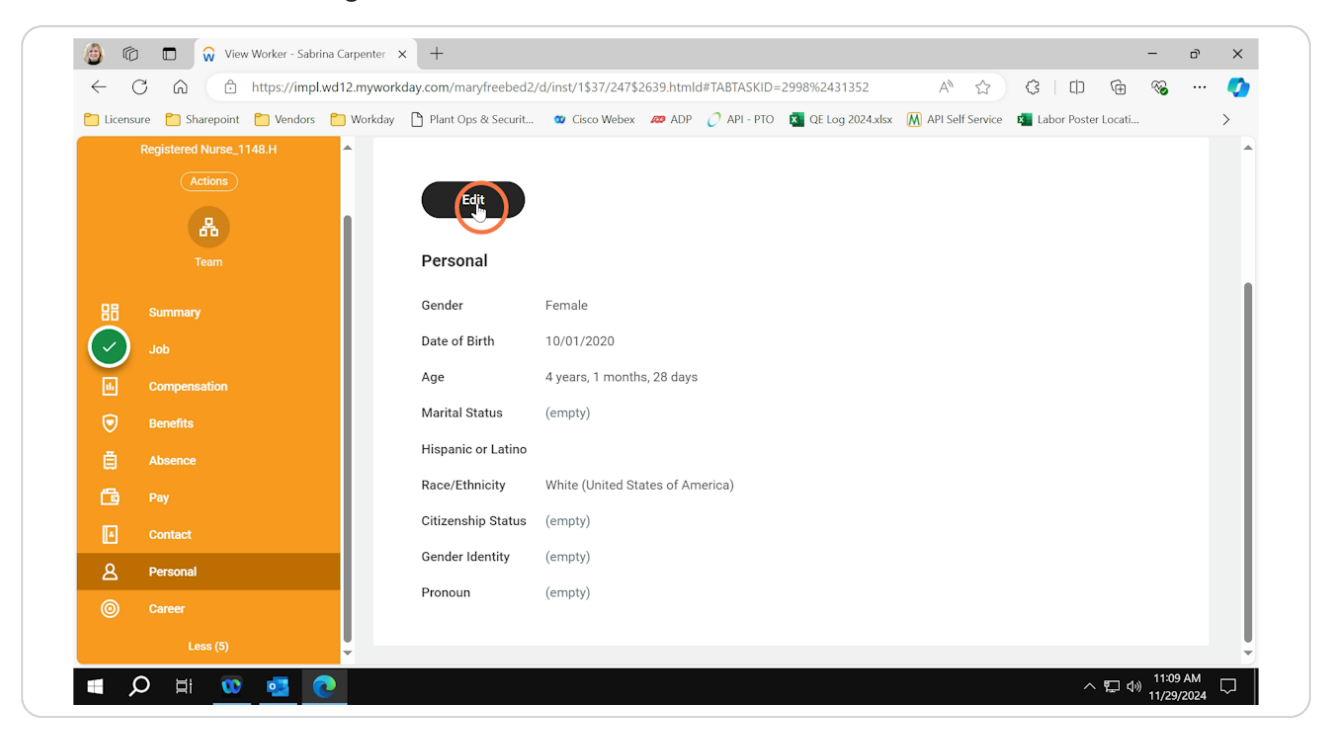

## Select the pencil button on any category to update

Scroll through and update the applicable fields as necessary by clicking the pencil button and then viewing options under each category.

| ← C ⋒                                  | nyworkday.com/maryfreebed2/d/inst/1\$37/247\$2639.htmld#TABTASKID=2998%2431352    | A          | ☆         | 3      | C        | Ē      | ~ | <br>• |
|----------------------------------------|-----------------------------------------------------------------------------------|------------|-----------|--------|----------|--------|---|-------|
| 🛅 Licensure 📋 Sharepoint 📋 Vendors 🎦 W | orkday 🗋 Plant Ops & Securit 🥨 Cisco Webex 🔎 ADP 🧷 API - PTO 🛛 🔯 QE Log 2024.xlsx | M API Self | f Service | 🚺 Labo | r Poster | Locati |   | >     |
|                                        | Marital Status                                                                    | Ø          |           |        |          |        |   |       |
|                                        | Marital Status Date                                                               |            |           |        |          |        |   |       |
|                                        | Race/Ethnicity                                                                    | $\sim$     |           |        |          |        |   |       |
|                                        | Hispanic or Latino                                                                |            |           |        |          |        |   |       |
|                                        | Race/Ethnicity *                                                                  |            |           |        |          |        |   |       |
|                                        | White (United States of America)                                                  |            |           |        |          |        |   |       |
|                                        | Citizenship Status                                                                |            |           |        |          |        |   |       |
|                                        | Citizenship Status                                                                | P          |           |        |          |        |   |       |
| Submit Save for Later                  | Cancel                                                                            |            |           |        |          |        |   |       |

|                   | i nttps://imp       | .wa12.mywon | coay.com/maryfreebed2/c          | i/inst/1\$37/247\$4 | 2639.ntmid | # IADIASKID= | 2990702431352    | A.        | W         | çs   | L         | ( <del>+)</del> | ~~ |   |
|-------------------|---------------------|-------------|----------------------------------|---------------------|------------|--------------|------------------|-----------|-----------|------|-----------|-----------------|----|---|
| 📋 Licensure 🛛 📋 S | harepoint 📋 Vendors | 📋 Workday   | Plant Ops & Securit              | 🥨 Cisco Webex       | 🔊 ADP      | 🧷 API - PTO  | Re Log 2024.xlsx | M API Sel | f Service | 🙀 La | bor Poste | r Locati        |    | > |
|                   |                     | Mar<br>Mar  | ital Status<br>ital Status Date  |                     |            |              |                  | Ø         |           |      |           |                 |    |   |
|                   |                     | Rad         | e/Ethnicity                      |                     |            |              |                  |           |           |      |           |                 |    |   |
|                   |                     | Hisp<br>Bac | anic or Latino                   |                     |            |              | ¢                | ~ ~       |           |      |           |                 |    |   |
|                   |                     | jse ×       | White (United States of America) |                     | )          |              |                  |           |           |      |           |                 |    |   |
|                   |                     | Citi        | zenship Status                   |                     |            |              |                  |           |           |      |           |                 |    |   |
| Subm              | it Save fo          | Later       | Cancel                           |                     |            |              |                  |           |           |      |           |                 |    |   |

# Click ellipses to view options and update

## Click check mark to 'lock in' any updated selections

Please note: this does not finalize and submit your updates until the big blue 'Submit' button at the bottom of the screen is selected

| 🙆 🔞 🗖 😡 Change My Personal Inform      | hation x +                                                                       |                                    | - r ×                                          |
|----------------------------------------|----------------------------------------------------------------------------------|------------------------------------|------------------------------------------------|
| ← C බ ⊡ https://impl.wd12.r            | nyworkday.com/maryfreebed2/d/inst/1\$37/247\$2639.htmld#TABTASKID=2998%2431352   | A 🗘 🗘 🗅                            | @ % … 🤣                                        |
| 🛅 Licensure 📋 Sharepoint 📋 Vendors 🎦 W | forkday 🗋 Plant Ops & Securit 🥨 Cisco Webex 🔎 ADP 🧷 API - PTO 🗧 QE Log 2024.xlsx | API Self Service 😰 Labor Poster Lo | ocati >                                        |
|                                        | Marital Status                                                                   | 0                                  | *                                              |
| 0                                      | Race/Ethnicity                                                                   | × (55)                             |                                                |
|                                        | Race/Ethnicity ★                                                                 |                                    | I                                              |
|                                        | Citizenship Status                                                               | 1                                  |                                                |
| Submit Save for Later                  | Cancel                                                                           |                                    | •                                              |
| 🚺 🖸 🖽 🗘 🖿                              |                                                                                  | ^ ፻                                | コ (小)) 11:09 AM 口   11/29/2024 日本   11/29/2024 |

#### **STEP 8**

# Select 'Submit' at the bottom of screen to finalize all changes

| To behald of Stabins Curpenter     Image Note Stabins Competities     Change My Personal Information     Sabrins Carpenter (United States of America)     Change Personal Information     Gender   Gender *   Female     Date of Birth   Date of Birth   Date of Birth   Save for Later     Gender   Marital Status     Marital Status                                                                                                    | Implementation - maryfreebed2   |                                                      |   |      |             |
|----------------------------------------------------------------------------------------------------|---------------------------------|------------------------------------------------------|---|------|-------------|
| E MENU Q Search     Change My Personal Information     Sabina Carpenter (United States of America)     Change Personal Information     Gender   Gender *   Pernale   Date of Birth   10/01/2020   Age     Save for Later   Cancel     Marital Status     Marital Status                                                                                                    | On behalf of: Sabrina Carpenter |                                                      |   |      |             |
| Change My Personal Information     Sender   Gender *   Pemale     Date of Birth   10/01/2020   Age     Save for Later   Cancel     Marital Status                                                                                                    | Many Free Bed                   | Q Search                                             |   | ¢® e | ≞ &         |
| Change Personal Information  Gender  Gender  Gender *  Female  Date of Birth  Date of Birth *  10/01/2020  Age  Subtent  Save for Later  Cancel  Marital Status  Marital Status                                                                                                    | Change My Personal Info         | rmation Sabrina Carpenter (United States of America) |   |      | <b>1</b> 09 |
| Gender   Gender *   Female   Date of Birth   Date of Birth *   10/01/2020   Age   Soure for Later   Cancel   Marital Status   Marital Status                                                                                                    |                                 | Change Personal Information                          |   |      |             |
| Gender * 2014<br>Female  Date of Birth * 2014  Date of Birth * 2014  Date of Dirth * 2014  Date of Dirth * 2014 |                                 | Gender                                               |   |      |             |
| Female Date of Birth Date of Birth Date of Birth 10/01/2020 Age Submt Save for Later Cancel Marital Status Marital Status                                                                                                    |                                 | Gender *                                             | Ø |      |             |
| Date of Birth   Date of Birth *   10/01/2020   Age     Submit   Save for Later   Cancel     Marital Status                                                                                                    |                                 | Female                                               |   |      |             |
| Date of Birth *  10/01/2020 Age Cancel Marital Status Marital Status                                                                                                    |                                 | Date of Birth                                        |   |      |             |
| Age Submit Save for Later Cancel Marital Status Marital Status                                                                                                    |                                 | Date of Birth * 10/01/2020                           | Ø |      |             |
| Submit Save for Later Cancel Marital Status Marital Status                                                                                                    |                                 | Age                                                  |   |      |             |
| Marital Status Marital Status                                                                                                    | Submit Save for Late            | er Cancel                                            |   |      |             |
| Marital Status                                                                                                    | $\smile$                        | Marital Status                                       |   |      |             |
|                                                                                                    |                                 | Marital Status                                       | I |      |             |